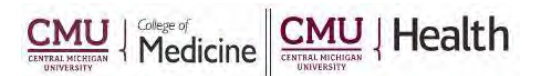

## ClinicalKey\* Lead with answers.

## <u>ClinicalKey – "My Account"</u>

## **Creating a Personal Account Allows:**

- Presentation Maker: Create fast presentations by selecting images from search and browse results
- Saved Content: Click the Save icon on search and browse results to store content then tag items for faster access later
- Track Search History: The search history is saved to easily and quickly re-run a previous search. Each time a saved search is opened, ClinicalKey automatically refreshes the page and displays a list of the most recent and relevant results.
- Patient Education: Choose from over 15,000 patient education handouts, customizable to fit each patient's specific needs
- Free CME Credit: Earn 0.5 AMA PRM Category 1 Credit every time you search provided by the Cleveland Clinic Center for Continuing Education

Denglish CME Login

Register

③ Ξ

## How to Create an Account:

- 1. Click on the link to ClinicalKey from the library's webpage (https:/med.cmich.edu/ks)
- 2. Enter your barcode, if prompted
- Click Register link (top right corner)
- Enter required data your email address will be your username (please use employer e-mail i.e. @cmich.edu, @chs-mi.com or @ascension.org)
- 5. Click Register >
- 6. A Registration Successful page will open, please click continue
- 7. Your account set-up is now complete.

If you have additional questions, please call us at 989-746-7577 or e-mail us at <u>cmedlibrary@cmich.edu</u>.